## 신규 아이돌보미 회원가입 방법 및 지원신청 방법 안내

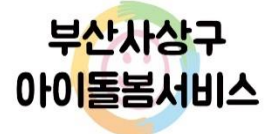

1

## 신규 아이돌보미 회원가입 방법

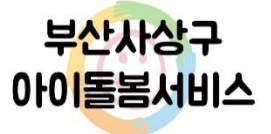

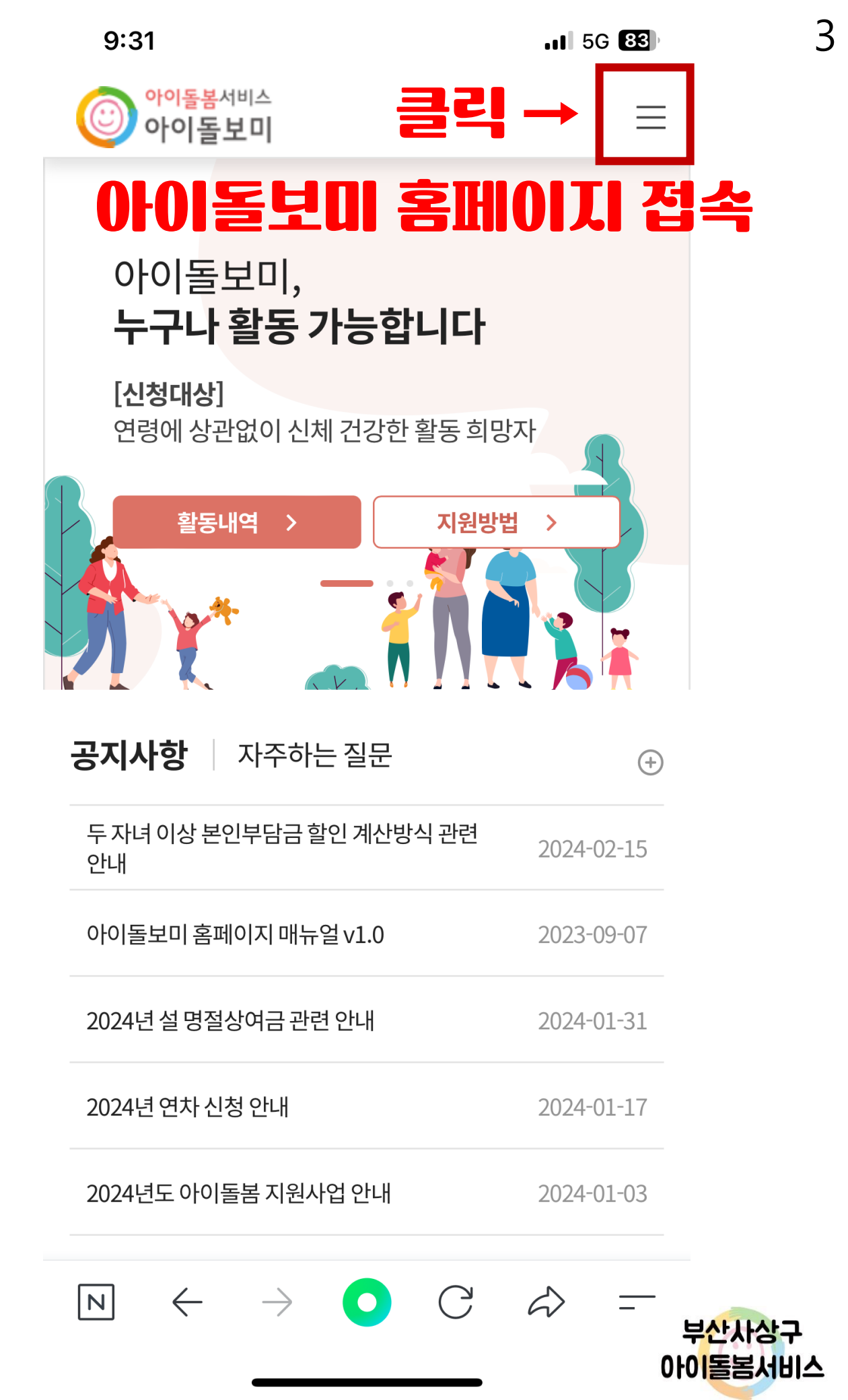

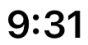

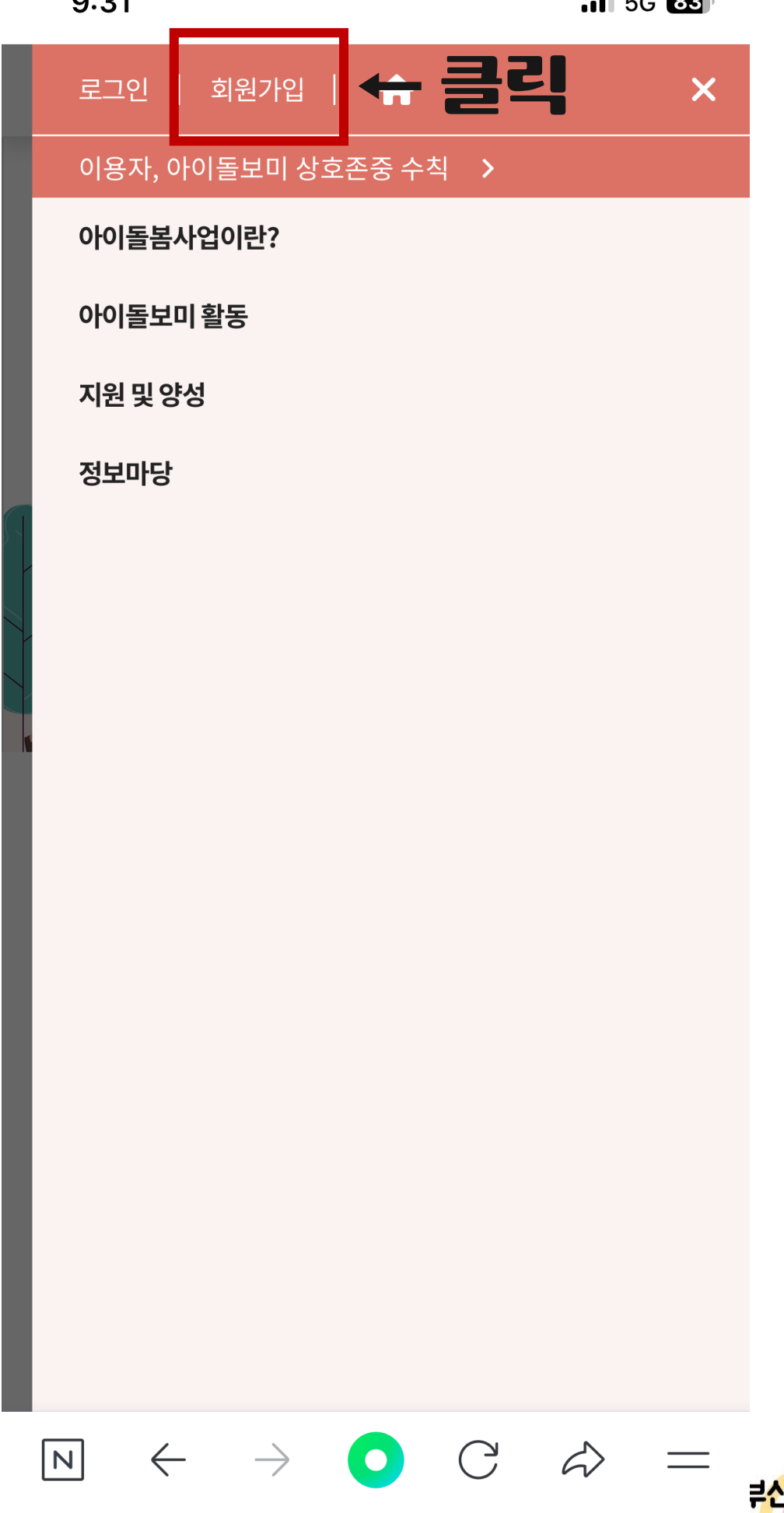

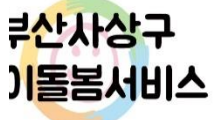

.II 5G 83

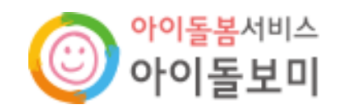

STEP1 약관동의

STEP2 정보입력

[필수] 이용약관 동의

### 제1조(목적)

이 약관은 여성가족부가 운영하는 여성가족부 웹사이트(이하 "웹사이트"이라 한다)에서 제공하는 인터넷 관련 서비스(이하 "서비스"라 한다)를 이용함에 있어 여성가족부 웹사이트와 이용자의 권리·의무 및 책임사항을 규정함을 목적으로 합니다.

### 제2조(정의)

N

① "웹사이트"이란 여성가족부가 전 국민에게 필요한 콘텐츠 및 제반 서비스를 이용자에게 제공하기 위한 웹사이트

(https://idolbom.go.kr)를 말합니다

약관에 동의합니다

[필수] 개인정보 수집 및 이용 동의 이용약관 동의 수집 목적 아이돌봄 홈페이지 이용

성명, 아이디, 비

약관에 동의합니다

회원가입  $\leftarrow$  $\mathbb{C}$  $\widehat{}$ 부산사상구 아이돌봄서비스

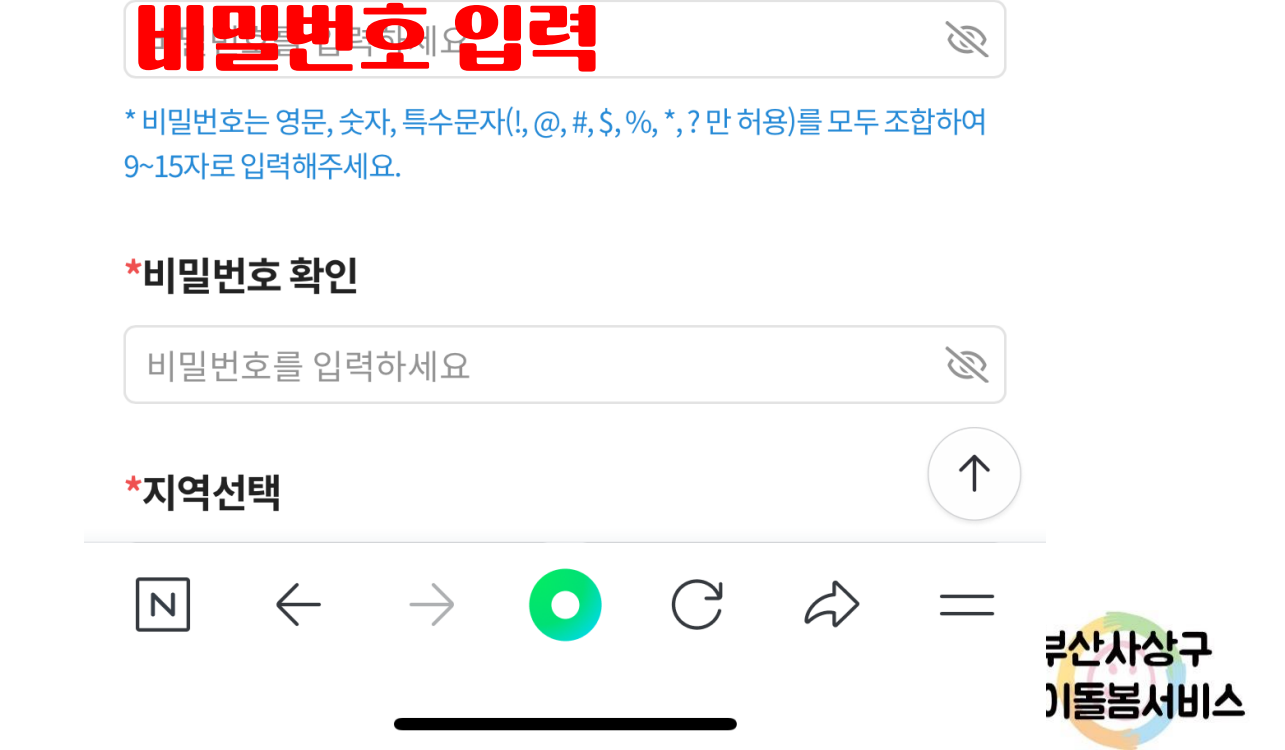

#### \* 아이디는 숫자와 영문으로 조합하여 5~15자리로 입력해주세요.

아이디를 입력하세요

\*비밀번호

## \*아이디 아이디 입력 후 중복확인 클릭

- \* 탈퇴 시 아이디 재사용 및 복구가 불가능합니다.
- \* 외국인 이용자는 영문명을 한글화하여 입력해주세요.
- \* 지원신청 시 실명확인이 필요합니다. 이름을 정확히 입력해주세요.
- \* 한글 2자 이상 띄어쓰기 없이 입력하세요

이름을 입력해주세요

#### \*이름

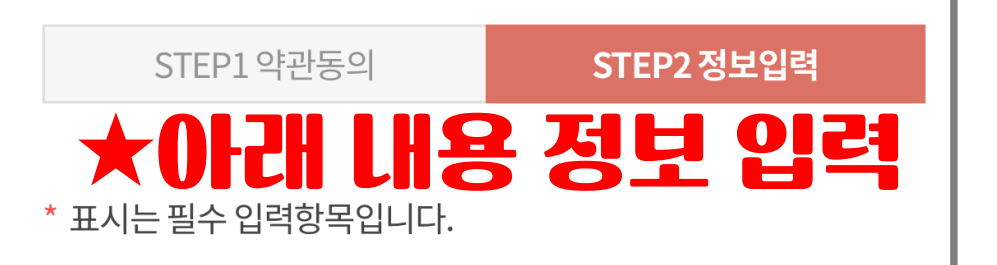

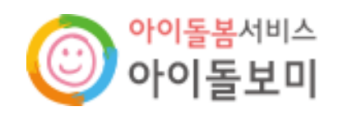

중복확인

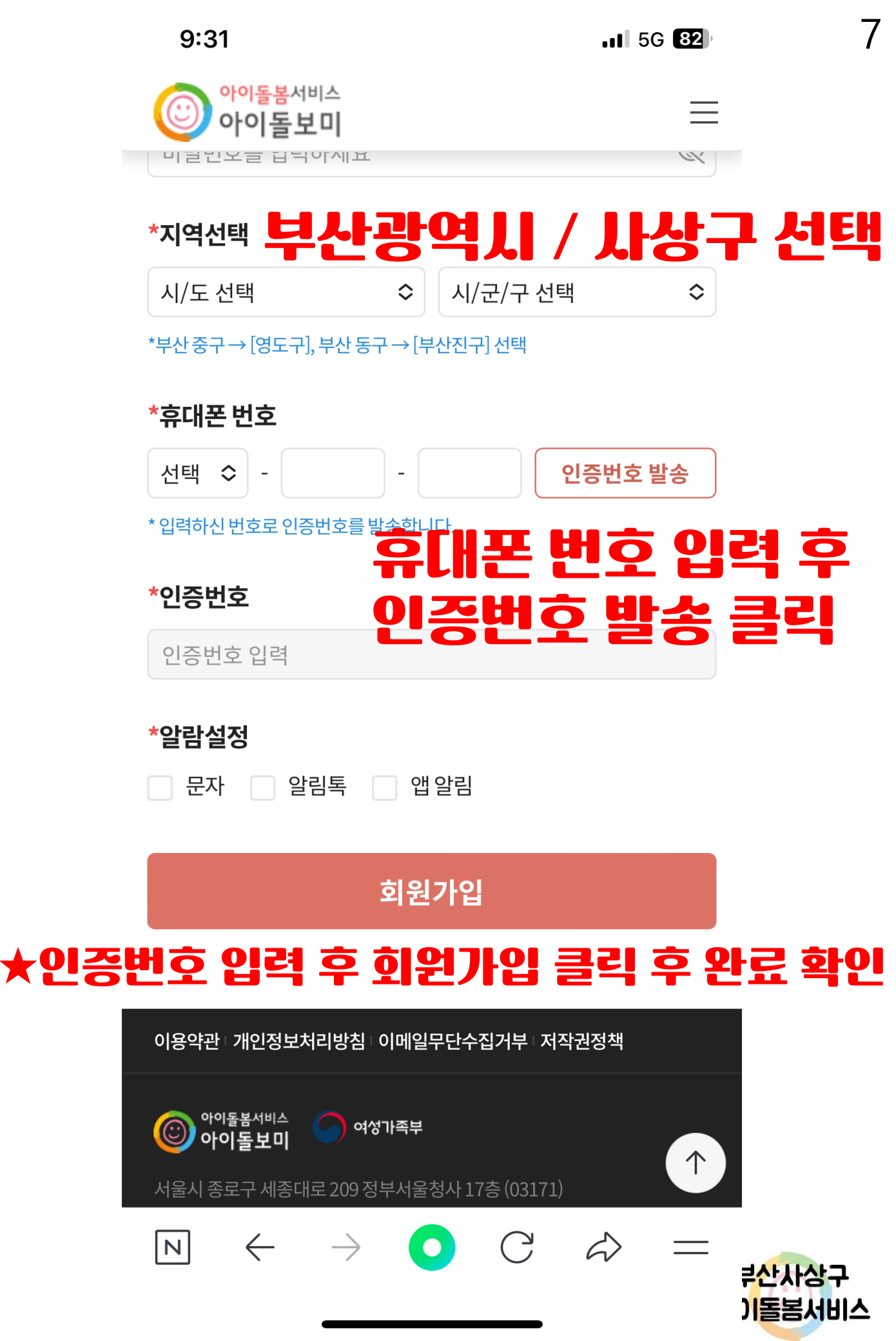

## 아이돌보미 지원신청 방법

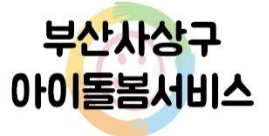

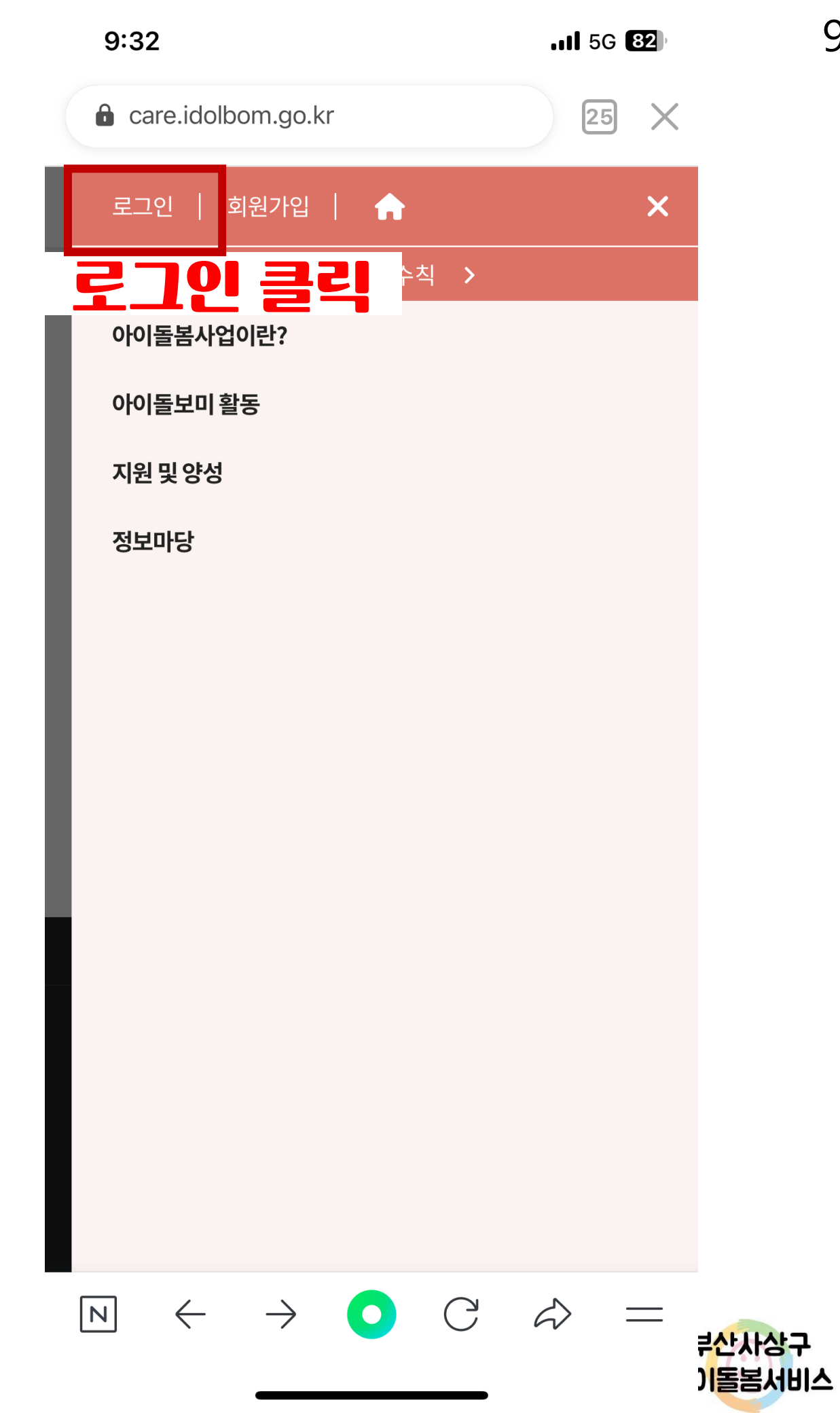

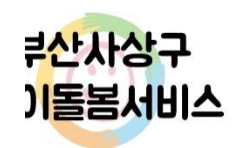

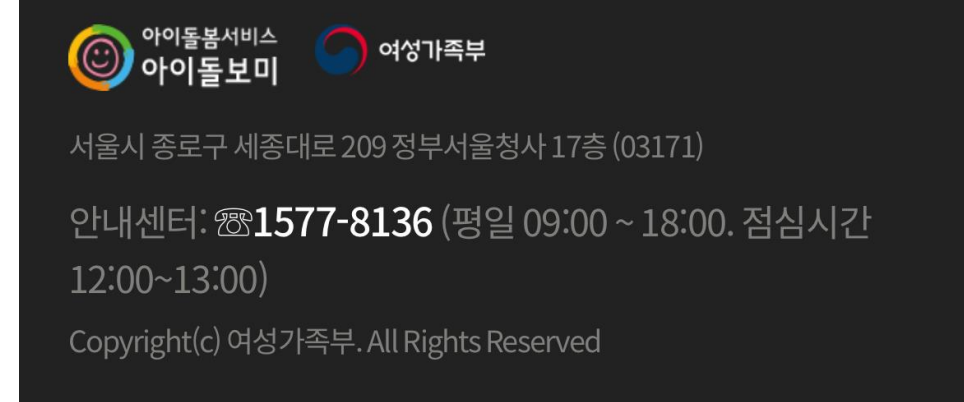

 $\rightarrow$ 

C

6

이용약관 개인정보처리방침 이메일무단수집거부 저작권정책

## 가입<mark>한 아이디 및 비</mark>밀번호 입력 후 로그인 클릭

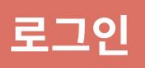

\*개인정보보호를 위해 본인 기기에서만 이용해 주세요.

아이디 저장

비밀번호를 입력하세요.

 $\leftarrow$ 

N

아이디를 입력하세요.

### 로그인

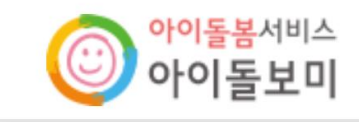

9:31

11 5G 82

D

10

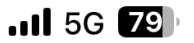

| 개인정보 수집 및 이용 제공 동의        | ×     |
|---------------------------|-------|
| 제공받는 기관                   | 제;    |
| <b>고용노동부</b><br>(한국고용정보원) | 아이돌보미 |
| 시군구 위탁 아이돌봄서비스제공기관        | 아이돌봄서 |

\* 개인정보의 제3자 제공에 동의하지 않을 수 있으나, 동의를 거부할 경우 아이돌보미

| 지원신상 및 활동이 물가입니 | L-F.                 | ✔ 약관에 동의합니다                               |  |  |  |
|-----------------|----------------------|-------------------------------------------|--|--|--|
| 개인정보 처리 위탁      | 에 대한 동의              |                                           |  |  |  |
| 한국건강가정진흥원       | 아이돌봄지원<br>중앙사업관리     | 아이돌봄 서비스 운영 !<br>모니터링단 운영, 서비스<br>보수교육 지원 |  |  |  |
| ㈜드림와이즈          | 아이돌봄시스템<br>운영 및 유지관리 | 아이돌봄시스템우                                  |  |  |  |
| (주)데이타존         | 아이돌봄시스템<br>문자서비스 발송  | 문자메시지 전송 위                                |  |  |  |
| KB국민은행          | 아이돌봄지원사업<br>자금업무 처리  | 이용요금 가상계좌 수¦<br>대행(펌뱅킹), 돌봄)              |  |  |  |

\* 개인정보의 처리 위탁에 동의하지 않을 수 있으나, 동의를 거부할 경우 아이돌보미

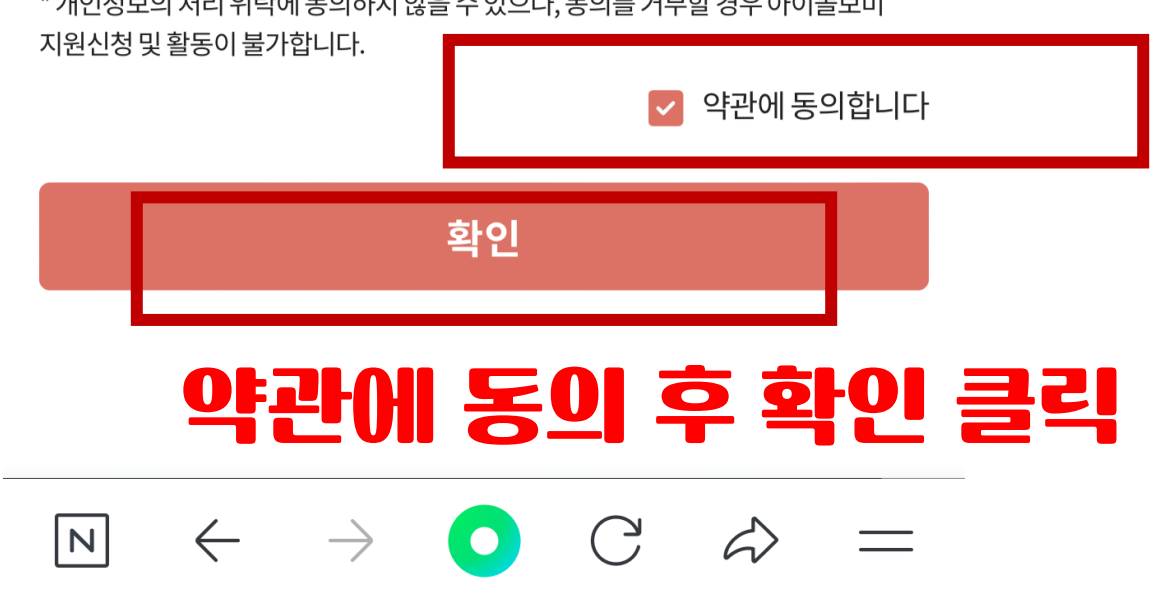

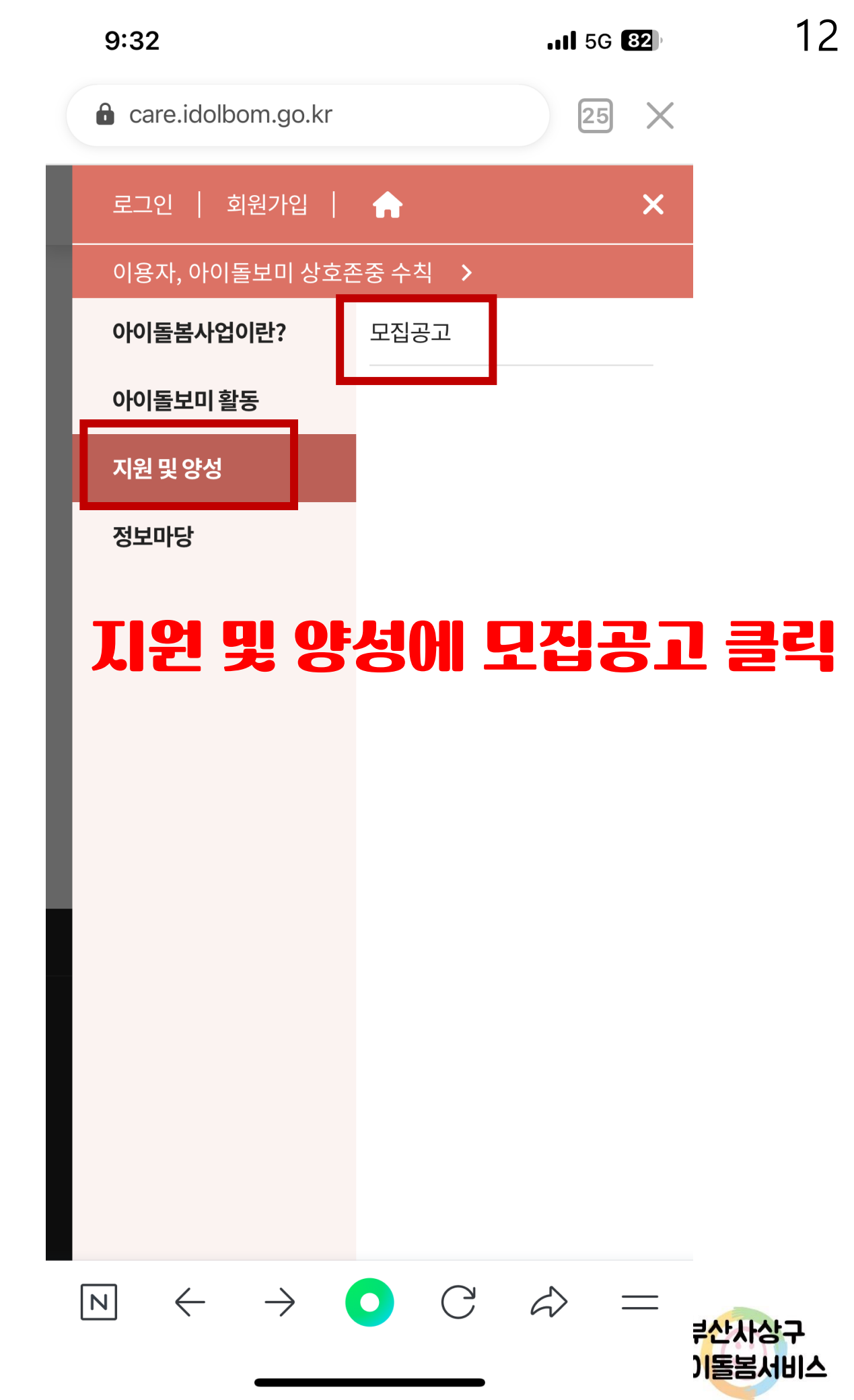

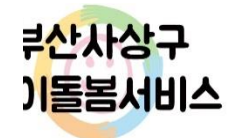

이용약관 | 개인정보처리방침 | 이메일무단수집거부 | 저작권정책

## 사상구 아이돌봄 클릭

 $\bowtie$   $\leftarrow$   $\rightarrow$   $\bigcirc$   $\bigcirc$   $\Rightarrow$   $\Rightarrow$   $\Rightarrow$ 

2024.02.29 ~ 2024.03.15

2024년 사상구 제1회 아이돌보미 수시모집(자격증소지자)

모집중

0명

|   | 모집중          | \$   |
|---|--------------|------|
| Ļ | 부산광역년 / 모집   | 중 클릭 |
|   | 지원 신청한 공고 보기 | 조회   |

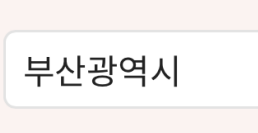

9:42

| 아이돌봄서비스<br>아이돌보미 |      | $\hat{\bigtriangledown} \equiv$ |
|------------------|------|---------------------------------|
|                  | 모집공고 |                                 |

٥

13

# ♥이돌봄세비스 아이돌보미 ↓ ↓ ↓ ↓ 모집공고 ↓ ↓ ↓ ↓ 보입공고 ↓ ↓ ↓ ↓ 기본 정보 ↓ ↓ ↓ ↓ ↓

| 공고명             | 2024년 사상구 제1회 아이돌보미<br>수시모집(자격증소지자)                                                                                                    |
|-----------------|----------------------------------------------------------------------------------------------------|
| 모집기관            | 부산 사상구 가족센터 (051-314-1279)                                                                                                    |
| 모집기간            | 모집중 2024.02.29~2024.03.15                                                                                                    |
| 모집인원            | 0명                                                                                                    |
| 제출서류 (준비<br>서류) | 1. 아이돌보미 신청서 및<br>개인정보동의서(홈페이지 다운로드) 각<br>1부.<br>2. 주민등록등본 1부.(발급일자 3개월 이내)<br>3. 해당 자격증 사본 1부.<br>*해당 자격증 : 보육교사, 유치원교사,<br>교원자격증, 간호사 |
| 첨부파일            | 첨부된 파일이 없습니다.                                                                                                    |

 $\leftrightarrow$   $\rightarrow$   $\bigcirc$  C  $\Rightarrow$  =

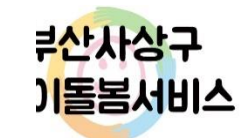

## 모집 내용

N

| 10:07                                                                                                  |                                                                                                    | <b></b> 5G <b>78</b>                                                                                                    | 10:07                                                                                                    | II 5G <b>E</b>                                                                                                    |
|----------------------------------------------------------------------------------------------------|----------------------------------------------------------------------------------------------------|----------------------------------------------------------------------------------------------------|----------------------------------------------------------------------------------------------------|----------------------------------------------------------------------------------------------------|
| (C) 아이돌<br>아이·                                                                                         | 볼 <sup>서비스</sup><br>돌보미                                                                                                    | $\Diamond \equiv$                                                                                                    | 아이돌봄서비스<br>아이돌보미                                                                                                    | $\hat{a} \equiv$                                                                                                    |
| 사상구<br>사상구 가족<br>자녀양육 수:<br>건강한 양육을<br>다음과 같이 (                                                        | 구가족센터 공고 제2024-3<br>2024년 1차 0<br>수시모<br>센터에서는 사상구 내 1<br>요에 탄력적으로 대응하<br>을 위하여 개별 돌봄서비<br>아이돌보미를 모집합니<br>2024년 2월 29                                                                                                    | 호<br><b>아이돌보미</b><br>.집 안내<br>다양한 가정의<br>고,자녀의 안전과<br>스를 활성화하고자<br>다.<br>일<br>사상구가족센터장                                                                                                    | <ul> <li>6. 제출서류</li> <li>이 아이돌보미 신청서 및 개인점</li> <li>주민등록등본 1부(발급일자</li> <li>관련 자격증 사본(해당 자격품</li> <li>장애인등록증(복지카드) 사용</li> <li>경력증명서(해당자에 한함)</li> <li>흡수관계 부존재 각서 1부</li> <li>※ 홈페이지 주소</li> <li>-사상구 가족센터(sasang familynet.or.kr)</li> <li>-이이돌보미서비스아이돌보미홈페이지(http)</li> <li>※ 결격사유발생시 불합격처리될 수 있음</li> </ul>                                                                       | 성보동의서(홈페이지 다운<br>3개월 이내)<br>중 소지자에 한함) 1부<br>로 1부<br>1부<br><u>s://care.idolbom.go.kr</u> )                                                                       |
| 口 모집개<br>1. 모집<br>2. 모집<br>3. 지원<br>4. 활동                                                              | <b>요</b><br>인원 : 0명<br>기간 : 2024. 2. 29. (목)<br>자격<br>1) 자격증소지자 : 보육과<br>양성교육 기이수<br>2) 활동 희망자로 아래 두<br>사상구에 주민들<br>3) 우대사항 : 활동 가능<br>※ 파산 및 범죄경력 등 클<br><b>수당</b> : 2024년 아이돌봄                                                                                                    | ~ 3. 15. (금)<br><sup>회</sup><br>교사, 유치원교사, 초중된<br>자<br>결격사유(「아이돌봄지원<br>등록주소를 둔 자<br>한 장애인 등록증(복지키<br>결격사유 조회가 불가능력<br>지원사업 안내 활동수당!                                                                                                    | 7. 원서접수         ○ 모집기간: 2024. 2. 29.(목)         ○ 접수기한: 2024. 3. 15. (금)         ○ 접수방법         - 온라인접수: (아이돌보미 홈         원가입및       →         지원및       →         문과인접수: (아이돌보미 홈         원가입및       →         오라인접수: (아이돌보미 홈         우편주소: 부산광역시 사상구 가야대         사상구가족센터 우편번호 470-22         ※ 온라인접수는 필수 사항입니다.         8. 면접일정: 2024. 3. 19. (화) 예정         ※ 서류전형 합격자에 한하여 시간 및 전 | ~ 3. 15. (금)<br>) 18:00 도착분에 한함<br>페이지 : <u>https://care.ido</u><br>2024년 사상구<br>아이돌보미 수시모집 →<br>1차클릭<br> ~18시 / 점심시간 12사~13<br>로 196번길 51 다누림센티<br>당소는 추후 개별 (↑ |
| $\mathbb{N} \leftarrow$                                                                                | $\rightarrow$ $\bigcirc$                                                                                                    | C & =                                                                                                    | $\square  \leftarrow  \rightarrow  \bigcirc  ($                                                                                                    | $C \Leftrightarrow =$                                                                                                    |
| 10:07                                                                                                  |                                                                                                    | .11 5G <b>7</b>                                                                                                    |                                                                                                    | _                                                                                                    |
| 아이 (③)                                                                                                 | 돌봄서비스<br><b> 돌보미</b>                                                                                                    | Ĵ.                                                                                                    | =                                                                                                    |                                                                                                    |
| · · · · · · · · · · · · · · · · · · ·                                                                  | 쪽센터 우편먼오 470-2<br>인접수는 필수 사항입                                                                                                    | 2<br>L <b>ICt.</b>                                                                                                    |                                                                                                    |                                                                                                    |
| <b>8. 면접일</b><br>※ 서류전                                                                                 | <b>!정</b> : 2024. 3. 19. (화)<br>1형 합격자에 한하여 시                                                                                                    | 예정<br>간 및 장소는 추후 개별                                                                                                    | 통보험                                                                                                    |                                                                                                    |
| 9. 기타 유<br>-<br>-<br>-<br>-<br>-<br>-<br>-<br>-<br>-<br>-<br>-<br>-<br>-<br>-<br>-<br>-<br>-<br>-<br>- | 유의사항         합격자는 개별 통보합니         전형결과 지원자가 없기         제출서류를 위조, 변조,         접수된 서류는 모집대상         청구일로부터 14         지원서 기재 착오, 누력         최종합격자가 결정되다         결격사유 또는 포기하는         차격 및 경력증명 서류         본 모집공고는 사정에         변경공고 가능합         의 교육일정 : 2024. 3월         의 교육방법 : 대면교육         의 교육방법 : 대면교육         의 교육방법 : 감면고육         의 교육방법 : 감면고육         의 교육방법 : 감면고육         의 교육내용 : 기본과정의         학물90%이상일경우교육         관의사정에따라교육장소         의 현장실습 : 2시간~20 | 니다.<br>니나 적격자가 없을 경우<br>허위기재 시는 합격 무효<br>당자가 탈락이 확정된 날<br>일 이내 반환합니다.<br>, 서류 미제출로 인한 불<br>너라도 모집절차에 따라<br>는 경우에는 차점자(예비<br>게 대하여 원본 제출을 요<br>의하여 변경될 수 있으며<br>니다.<br>는중 진행예정(추후공지)<br>및 아동발달 등 특화과정<br>수료 인정(단,아동학대예방<br>및 교육일정 변경될 수 있음<br>시간 이내(교육수료 후 5 | 모집:<br>처리<br>부터<br>한이익:<br>한격:<br>고구헐<br>, 변건<br>고구헐<br>, 변건<br>고구헐<br>, 변건                                                                                                    | 내용<br>띸수                                                                                                    |
| 니 군의 : 아이                                                                                              | 기글곰시천사업 담당                                                                                                    | <b>a</b> 051) 314-1279                                                                                                    | £                                                                                                    |                                                                                                    |
|                                                                                                    |                                                                                                    |                                                                                                    |                                                                                                    | 부산사상구                                                                                                    |

\_\_\_\_

아이돌봄서비스

 $\blacktriangleright \quad \leftarrow \quad \rightarrow \quad \bigcirc \quad \bigcirc \quad \diamondsuit$ 

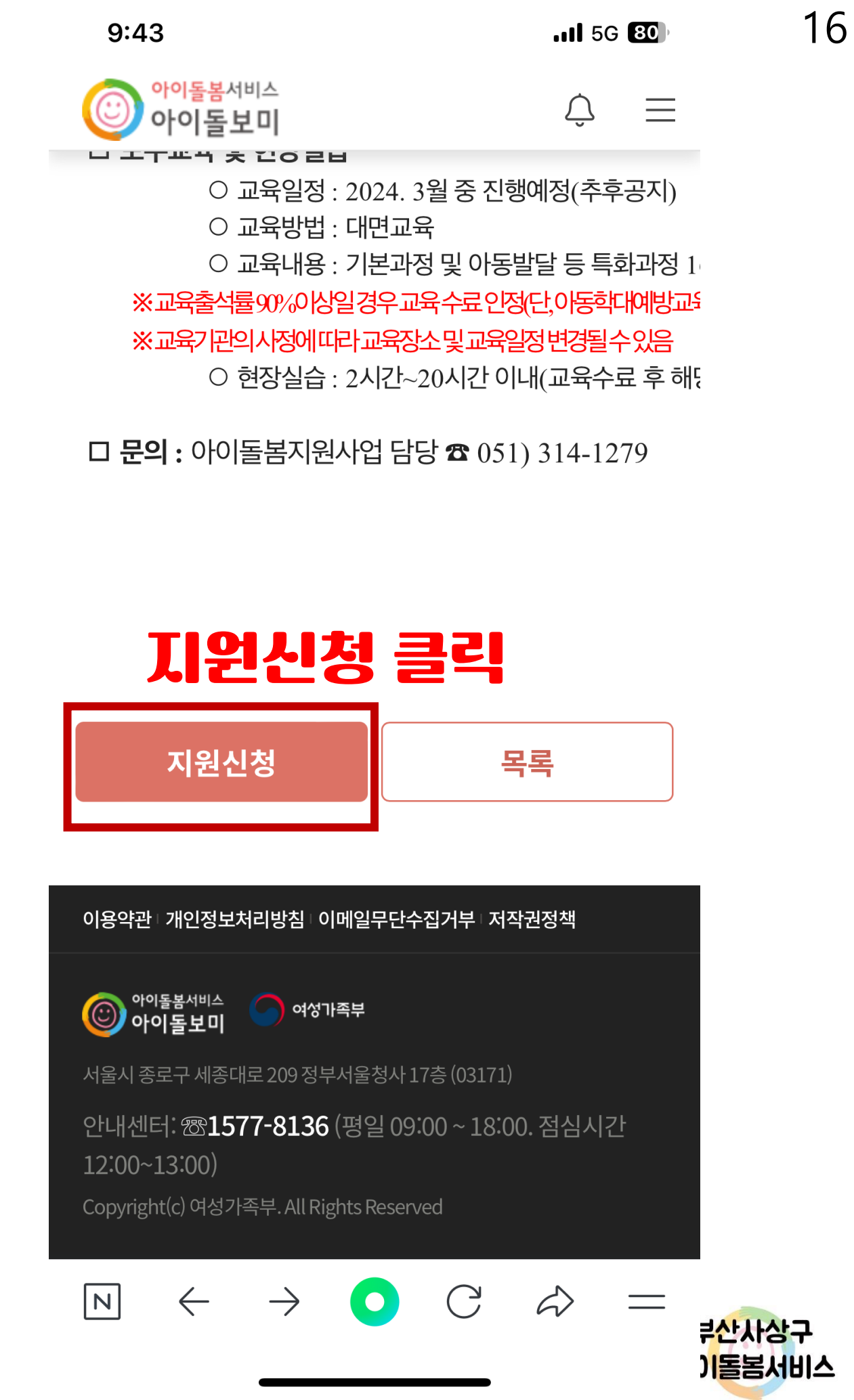

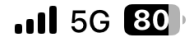

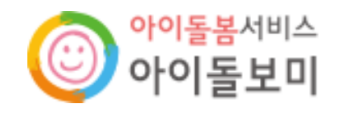

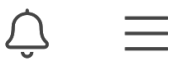

## 지원 신청서 작성

#### 지원 신청서 작성 유의사항

- · 보유 자격증, 아이돌봄 관련 경력, 취업취약계층 여부는 해당하는 경우만 실명인증 후 관련 서류를 제출하세요.
- · 첨부파일은 사진 또는 스캔 이미지로 대체 가능하나, 추후 서비스제공기관에서 서류 제출을 요구할 수 있습니다.
- 기재 내용이 사실과 다르거나 채용에 관한 규정을 위반할 경우 채용은
   정지 또는 무효 처리되며, 합격 후에도 위반사항이 발견되면 채용이
   취소될 수 있습니다.

| 공고명  | 2024년 사상구 제1회 아이돌보미<br>수시모집(자격증소지자)    |
|------|----------------------------------------|
| 모집기관 | [부산 사상구] 부산 사상구 가족센터<br>(051-314-1279) |

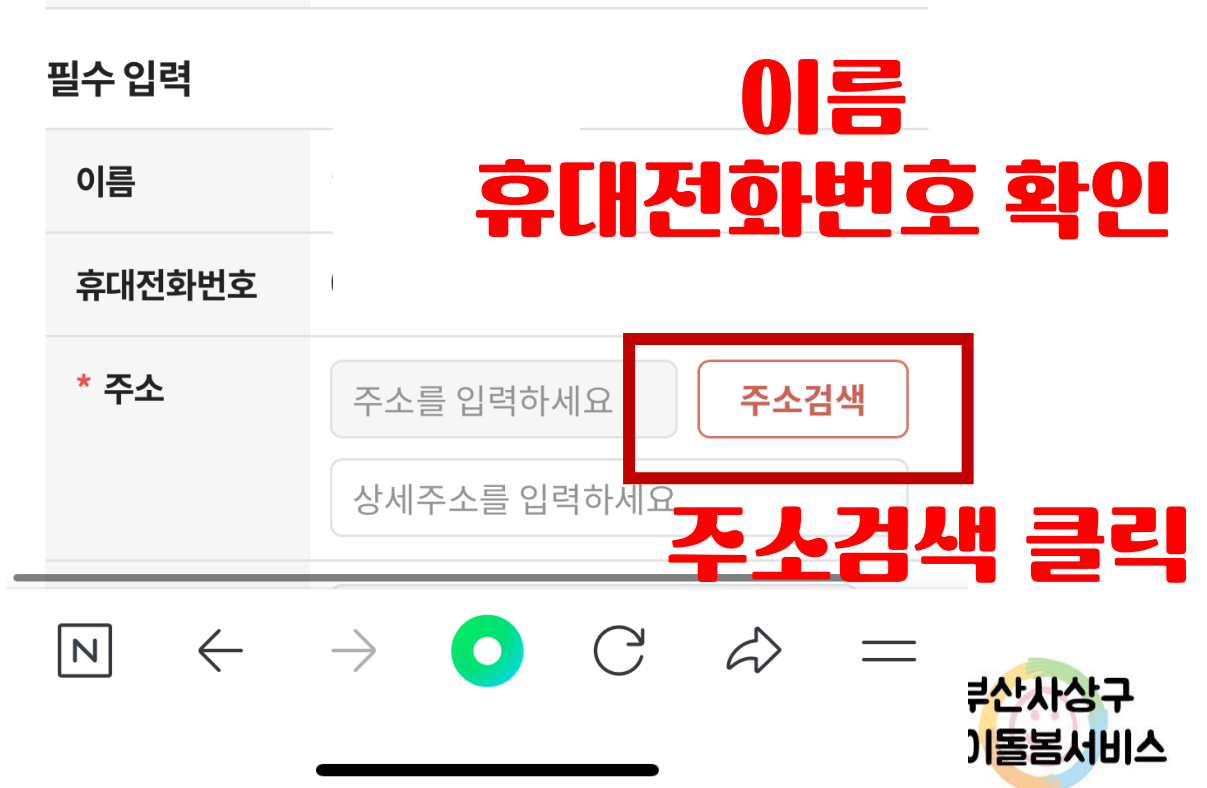

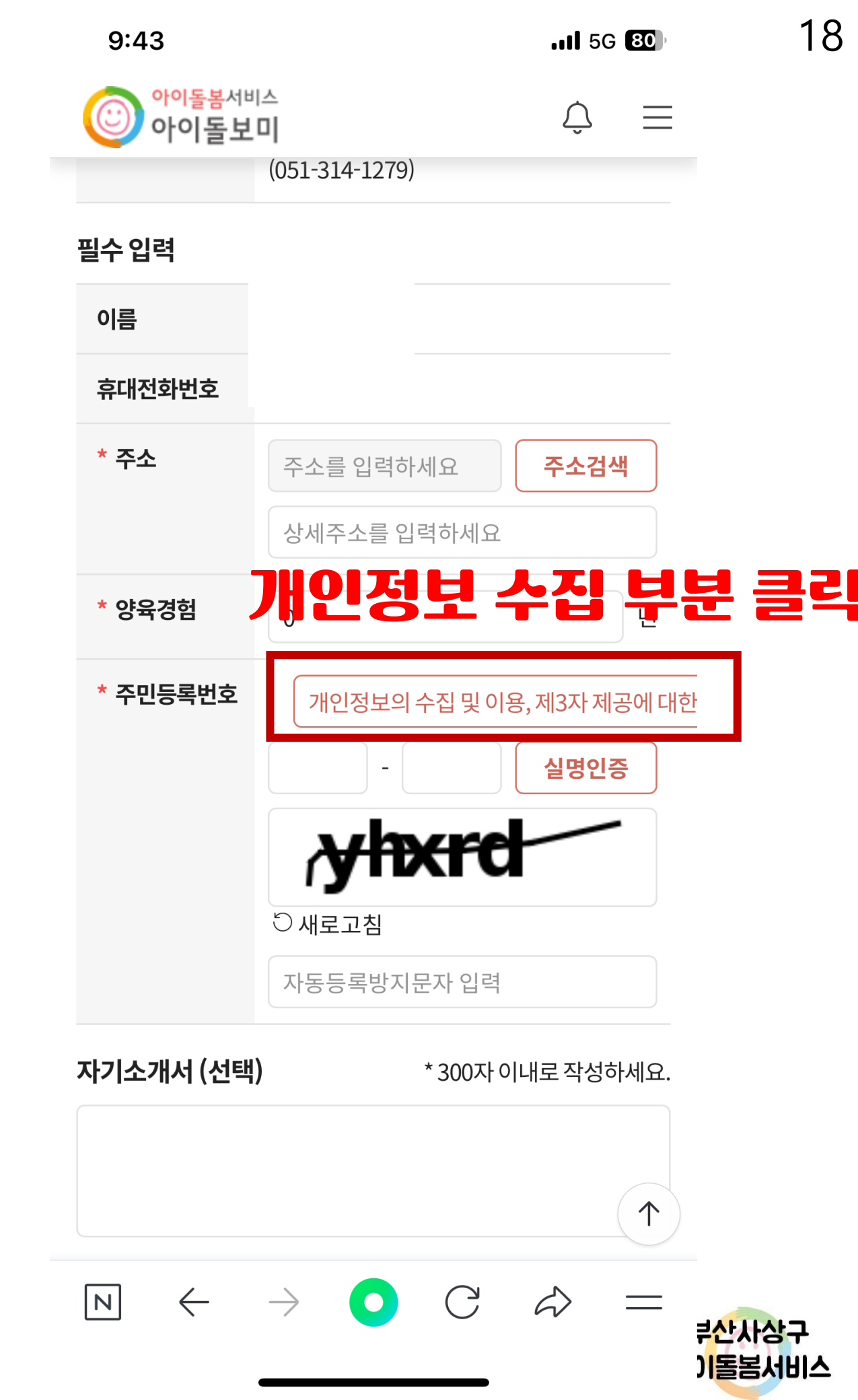

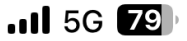

| 개인정보 수집 및 이용 제공 동의        | ×     |  |
|---------------------------|-------|--|
| 제공받는 기관                   | 제;    |  |
| <b>고용노동부</b><br>(한국고용정보원) | 아이돌보미 |  |
| 시군구 위탁 아이돌봄서비스제공기관        | 아이돌봄서 |  |

\* 개인정보의 제3자 제공에 동의하지 않을 수 있으나, 동의를 거부할 경우 아이돌보미 지원신청 및 활동이 북가한니다

|            |                      | ✔ 약관에 동의합니                                |  |  |  |
|------------|----------------------|-------------------------------------------|--|--|--|
| 개인정보 처리 위탁 | 에 대한 동의              |                                           |  |  |  |
| 한국건강가정진흥원  | 아이돌봄지원<br>중앙사업관리     | 아이돌봄 서비스 운영 !<br>모니터링단 운영, 서비스<br>보수교육 지원 |  |  |  |
| ㈜드림와이즈     | 아이돌봄시스템<br>운영 및 유지관리 | 아이돌봄시스템우                                  |  |  |  |
| (주)데이타존    | 아이돌봄시스템<br>문자서비스 발송  | 문자메시지 전송 위                                |  |  |  |
| KB국민은행     | 아이돌봄지원사업<br>자금업무 처리  | 이용요금 가상계좌 수է<br>대행(펌뱅킹), 돌봄 <sup>1</sup>  |  |  |  |

\* 개인정보의 처리 위탁에 동의하지 않을 수 있으나, 동의를 거부할 경우 아이돌보미

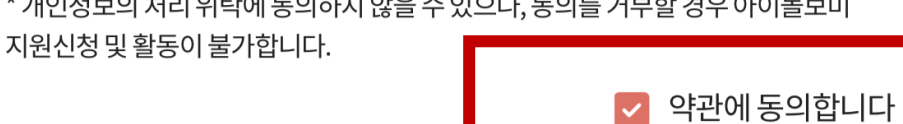

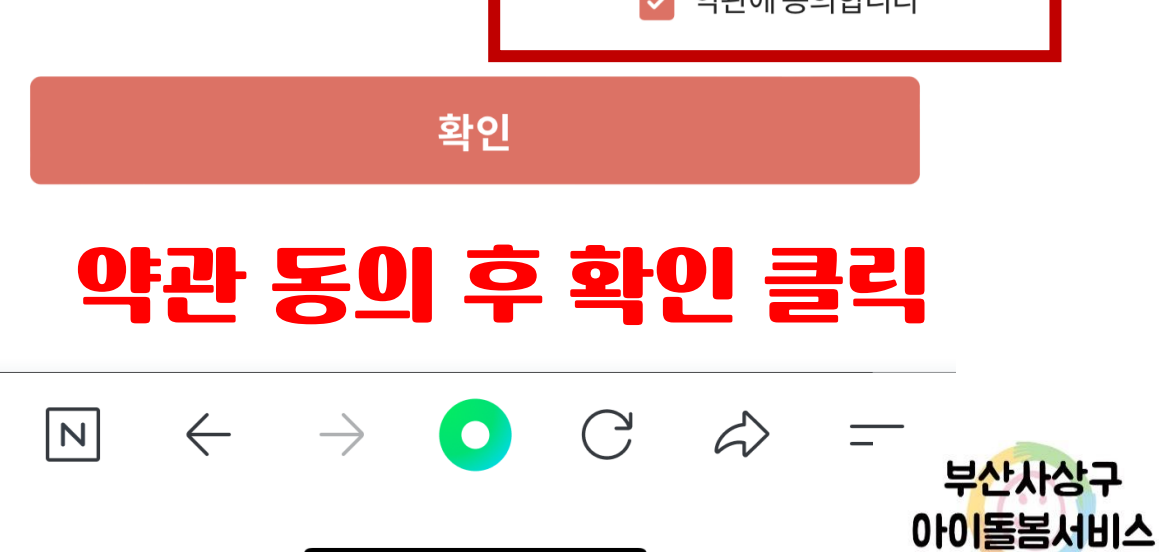

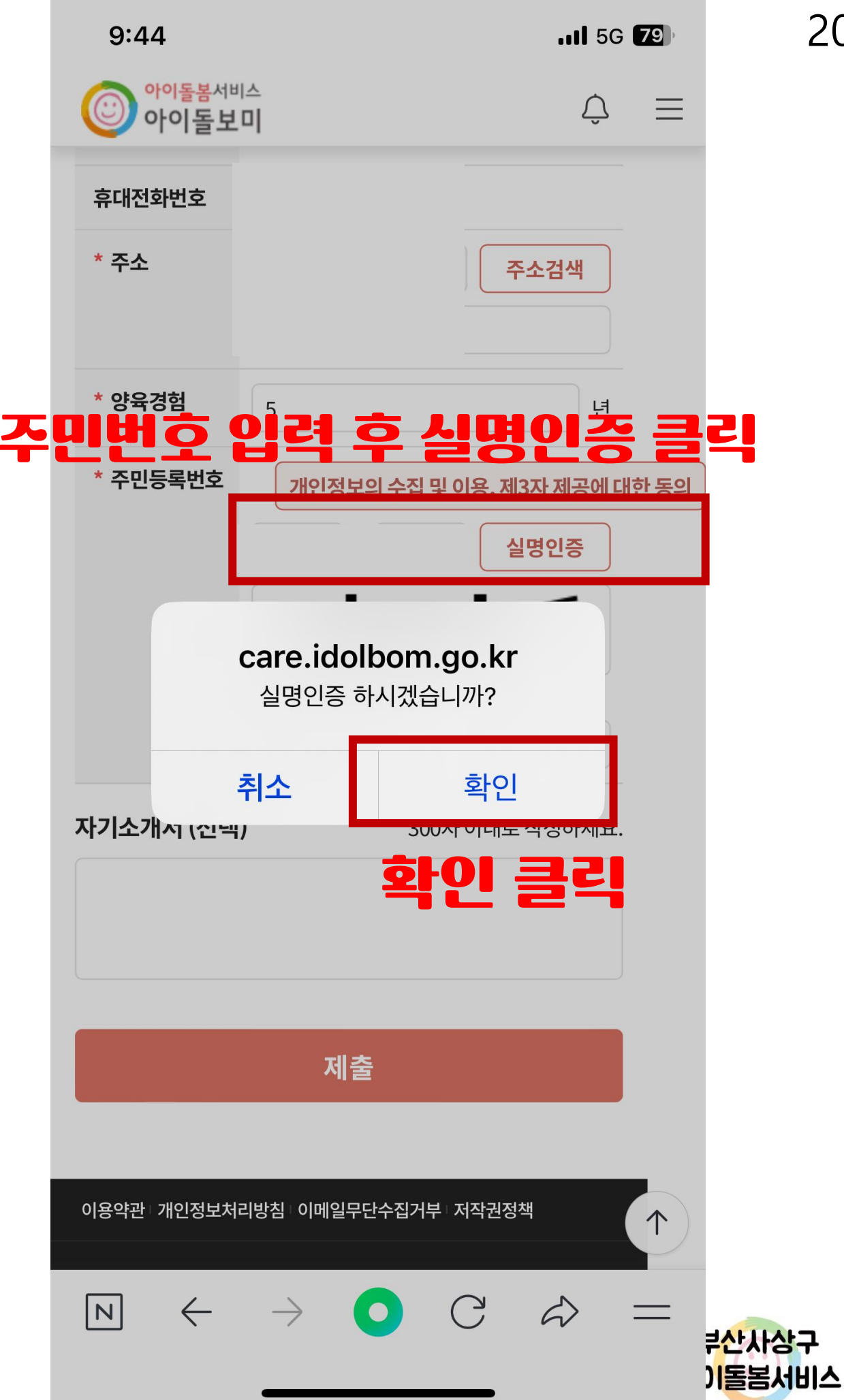

| C       こ         C       こ         C       こ         C       こ         C       こ         C       こ         C       こ         A       A         A       日         C       こ         A       日         C       こ         C       こ         A       日         C       こ         C       こ                                               | 9:44                        |                                                              |                                    | <b>.11</b> 5G                | 79           |     |
|----------------------------------------------------------------------------------------------------|-----------------------------|--------------------------------------------------------------|------------------------------------|------------------------------|--------------|-----|
| 보유 자격증 (선택)       추가         취득일자       자격증명       중병서류       변경         취득일자       자격증명       중병서류       변경         리이터가 없습니다.       다이동본 관련 경(선택)       추가         기관명       근무기간       다이다기         기관명       근무기간       대이터기         지기소개서 (선택)       *300자 이내로 작성하세요.       대이터기         자기소개서 (선택)       *300자 이내로 작성하세요.       도기 소리기시시 수학 성자         전기 소개서 (선택)       *300자 이내로 작성하세요.       도기 소리기시시 수학 성자         전체 제출처<br>류       파일첨부       정부       정부         * 최대 3개까지 첨부 가능<br>* 아이들보미 신청서, 주민등록본, 아이들보미       양 교육 수료증 사본 등 필요한 서류를 첨부하세요.       도         지출       지출       지출       전       (* | ⓒ <sup>아이돌봄서비</sup><br>아이돌보 | الے<br>ا                                                     |                                    | Û                            | $\equiv$     |     |
| 보유 자격증 (선택)       추가         취득일자       자격증명       증빙서류       변경         데이터가 없습니다.       더이터가 없습니다.         아이돌봄 관련 경력 (선택)       추가         기관명       근무기간         데이터가       * 300자 이내로 작성하세요.         자기소개서 (선택)       * 300자 이내로 작성하세요.         자기소개서 (선택)       * 300자 이내로 작성하세요.         자기소개서 (선택)       * 300자 이내로 작성하세요.         자기소개서 (선택)       * 300자 이내로 작성하세요.         자기소개 대 관리는       또 기 소 관 관 관 관 관 관 관 관 관 관 관 관 관 관 관 관 관 관                                                                                                    |                             | 보유 J                                                         | 년중                                 | 사진                           | 찍(           | H 주 |
| 취득일자       자격증명       증 방서류       변경         더이터가 없습니다.       다이동본 관련 경택 (선택)       추가         가관명       근무기간       주가         기관명       근무기간       데이터가         지기소개서 (선택)       * 300자 이내로 작성하세요.       대이터가         자기소개서 (선택)       * 300자 이내로 작성하세요.       도가기소가서도 자료 성         자기초 지남 (선택)       * 300자 이내로 작성하세요.       도가기소가서 성복 가능         전 취직 체출처<br>파일첨부       환부       환부         * 최대 3개까지 첨부 가능       * 901등보 미 신청서, 주민등록본, 001등보 미       양 교육 수로 중 사본 등 필요한 서류를 첨부하세요.         지출       대출       대출       대출       (* 1)         지출       대출       대출       전부       (* 2)                          | 보유 자격증 (선택                  | )                                                            |                                    | 추가                           |              |     |
| 데이터가 없습니다.         아이들봄 관련 경력 (선택)       추가         기관명       근무기간         디이터가       데이터가         다이 다 가       300자 이내로 작성하세요.         자기소개서 (선택)       * 300자 이내로 작성하세요.         다기소가서 (선택)       * 300자 이내로 작성하세요.         다기소가서 (선택)       * 100 다 가 않 가 있         다 기관 한 한 한 한 한 한 한 한 한 한 한 한 한 한 한 한 한 한                                                                                                    | 취득일자                        | 자격증명                                                         | 증빙서류                               | 변경                           |              |     |
| 아이들봄 관련 경력 (선택)       추가         기관명       근무기간         데이타가       대이다가         자기소개서 (선택)       * 300자 이내로 작성하세요. <b>사기소가서 (선택)</b> * 300자 이내로 작성하세요. <b>사기소가서 (선택)</b> * 300자 이내로 작성하세요. <b>사기소가서 (선택)</b> * 300자 이내로 작성하세요. <b>사기소가서 (선택)</b> * 300자 이내로 작성하세요. <b>사기소가 (선택)</b> * 300자 이내로 작성하세요. <b>사기소가 시 (선택)</b> * 300자 이내로 작성하세요. <b>사기소가 시 (선택)</b> * 300자 이내로 작성하세요. <b>사기소가 시 (선택)</b> * 300자 이내로 작성하세요. <b>사기소가 시 (선택)</b> * 300자 이내로 작성하세요. <b>사기 제물 시 문 전 역 (선택)</b> 전 변         · 10 · 10 · 10 · 10 · 10 · 10 · 10 · 10                                                                             |                             | 데이터가 없습                                                      | 니다.                                |                              |              |     |
| 기관명       근무기간         데이터가         자기소개서 (선택)       * 300자 이내로 작성하세요. <b>다기소기시시 작성 다기소기시시 작성 다기소기시 (선택)</b> * 300자 이내로 작성하세요. <b>다기소기시 작성 다기소기시 작성 다기소기시 작성 다</b> * 전체 제출서<br>류       파일첨부         * 최대 3개까지 첨부 가능<br>* 아이들보미 신청서, 주민등록본, 아이들보미<br>* 상교육 수료증 시본 등 필요한 서류를 첨부하세요.         지출       대출       대출                                                                                                    | 아이돌봄 관련 경험                  | 력 (선택)                                                       |                                    | 추가                           |              |     |
| 더이터가         자기소개서 (선택)       * 300자 이내로 작성하세요. <b>다기소기시 주시ろ 신소 다기소기시 주시스 신소 다기소기시 주시스 신소 다기소기시 주시스 신소 다기소기시 주시스 신소 다기소기시 주신 사기소기시 주신 사기소기시 주신 사기소기시 주신 사기소기시 주신 사기소기시 주신 사기소기시 주신 사기소기시 주신 사기소기 사기소 사기소기 사기소 사기소기 사기소 사기소기 사기소 사기소 사기소 사기소 사기소 사기소 사기소 사기소 사기소 사기소 사기소 사기소 사기소 사기소 사기소 사기소 사기소 사기소 사기소 사기소 사기소 사기소 사기소 사기소 사기소 사기소 사기소 사기소 사기소</b> <                                                                                                    | 기관명                         | 근                                                            | 무기간                                |                              |              |     |
| 자기소개서 (선택)       * 300자 이내로 작성하세요. <b>다기소기시 주성 다기소기시 주성 자기소기시 주성 파</b> 일첨부         한 의질 부가 전부       * 최대 3개까지 첨부 가능         * 하이 물보미 신청서, 주민등록본, 아이 돌보미       · 영교육 수료증 사본 등 필요한 서류를 첨부하세요.         지 한 지 않 (신)       · · · · · · · · · · · · · · · · · · ·                                                                                                    |                             |                                                              |                                    | 데이터기                         | ;<br>; [     |     |
| 다기소가시조 작성         주가세물 자득 (산막)         신청시제출처<br>류         파일첨부         파일첨부         * 최대 3개까지 첨부 가능<br>* 아이돌보미 신청서, 주민등록본, 아이돌보미<br>· 영성교육 수료증 사본 등 필요한 서류를 첨부하세요.                                                                                                    | 자기소개서 (선택                   | )                                                            | * 300자 이내로                         | . 작성하세요.                     |              |     |
| 사기소개치 석장         수가제물 시류 (신맥)         신청시제출처<br>류       파일첨부         파일첨부       환부         ** 최대 3개까지 첨부 가능<br>** 아이돌보미 신청서, 주민등록본, 아이돌보미<br>** 아이돌보미 신청서, 주민등록본, 아이돌보미<br>** 아이돌보미 신청서, 주민등록본, 아이돌보미         ····································                                                                                                    |                             |                                                              |                                    |                              |              |     |
| 수가 제술 지규 (신택)         신청 시 제출서<br>류       파일첨부         환         * 최대 3개까지 첨부 가능<br>* 아이돌보미 신청서, 주민등록본, 아이돌보미<br>· 영성교육 수료증 사본 등 필요한 서류를 첨부하세요.         제출 ሺ양 운 은 신                                                                                                    | ļ                           | 비소기                                                          | 1서 식                               | 8                            |              |     |
| 신청시제출서       파일첨부       첨부         ※최대 3개까지 첨부 가능       ※ 하이돌보미 신청서, 주민등록본, 아이돌보미         양성교육 수료증 사본 등 필요한 서류를 첨부하세요.         지출 ሽ출 ይ       ○         N       ←       →       ○       ○       ○       ○                                                                                                    | 수가 세술 시뉴 (순                 | <u>1=4)</u>                                                  |                                    |                              |              |     |
|                                                                                                    | 신청 시 제출서<br>류               | 파일첨부<br>※ 최대 3개까지 첨 <sup>4</sup><br>※ 아이돌보미 신청<br>양성교육 수료증 사 | 부가능<br>서, 주민등록본, 아(<br>본 등 필요한 서류를 | <b>첨부</b><br>이돌보미<br>클첨부하세요. |              |     |
|                                                                                                    |                             |                                                              |                                    |                              |              |     |
| $\mathbb{N} \leftarrow \rightarrow \bigcirc \bigcirc \bigcirc \Rightarrow =$                                                                                                    |                             | 제출                                                           | 제출                                 | 클릭                           | $(\uparrow)$ |     |
|                                                                                                    |                             |                                                              |                                    | •                            |              |     |

| 9:44          |                                         |                                    | <b>.11 </b> 5G        | 79),     |  |
|---------------|-----------------------------------------|------------------------------------|-----------------------|----------|--|
| 아이돌봄세<br>아이돌보 | 비스<br><b>보이</b>                         |                                    | Ŷ                     | $\equiv$ |  |
| 보유 자격증 (선택    | 벽)                                      |                                    | 추가                    |          |  |
| 취득일자          | 자격증명                                    | 증빙서류                               | 변경                    |          |  |
|               | 데이터가 없습                                 | 니다.                                |                       |          |  |
| 아이돌봄 관련 경     | !력 (선택)                                 |                                    | 추가                    |          |  |
| 기관명           | 근                                       | 무기간                                |                       |          |  |
|               |                                         |                                    | 데이터기                  |          |  |
| 자기소기          | <b>care.idolb</b><br>저장하시겠              | <b>om.go.kr</b><br>!습니까?           | ₽.                    |          |  |
|               | 취소                                      | 확인                                 |                       |          |  |
| 추가 제출 서류 (    | 선택)                                     |                                    |                       |          |  |
| ★확인 틀         | 릭하면                                     | ! 지원                               | 신청                    | 완료★      |  |
|               | ※ 최대 3개까지 첨<br>※ 아이돌보미 신청<br>양성교육 수료증 사 | 부가능<br>서, 주민등록본, 아이<br>본 등 필요한 서류를 | 돌보미<br>첨부하세요.         |          |  |
|               | 제출                                      |                                    |                       |          |  |
|               |                                         |                                    |                       |          |  |
|               | $\rightarrow$ (                         | C                                  | $\overleftrightarrow$ |          |  |